### Evaluates: MAX31341B

### **General Description**

The MAX31341 evaluation kit (EV kit) is a fully assembled and tested PCB to evaluate the MAX31341B, low-current, real-time clock with I<sup>2</sup>C interface and power management. The EV kit operates from a single supply and the onboard crystal provides a 32.768 kHz clock signal. This device is accessed through an I2C serial interface.

The MAX31341 EV kit provides the hardware and software user interface (GUI) necessary to evaluate the MAX31341B. The EV kit includes a MAX31341B installed. The EV kit connects to the PC through a DS3900H2 I<sup>2</sup>C circuit board and a mini-USB cable.

### **Features**

- Easy Evaluation of the MAX31341B
- +1.6V to 3.6V Single-Supply Operation
- Proven PCB Layout
- Fully Assembled and Tested

### **EV Kit Contents**

- Assembled MAXIM DS3900H2 I<sup>2</sup>C circuit board
- Mini-USB cablec
- Assembled circuit board including MAX31341B

Ordering Information appears at end of data sheet.

### **Quick Start**

#### **Required Equipment**

- One DC power supply capable of supplying +1.6 to +3.6V (typical 3.0V used in the following instructions)
- One pico ammeter for measuring the current
- One oscilloscope
- One mini-USB cable
- One assembled DS3900H2 I<sup>2</sup>C circuit board
- One MAX31341 EV kit

### **EV Kit Photo**

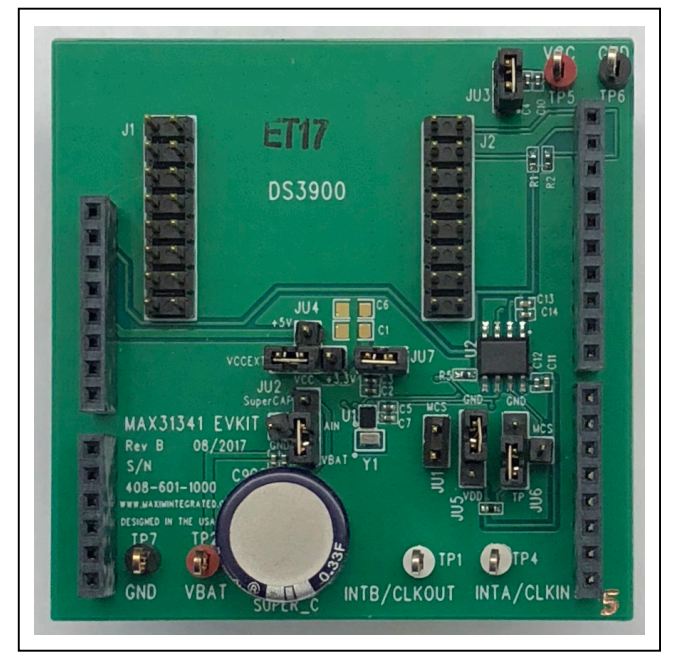

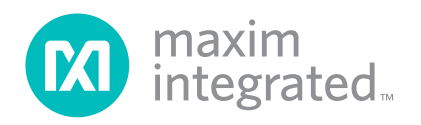

# Evaluates: MAX31341B

### Procedure

The EV kit is fully assembled and tested. Follow the steps below to verify board operation.

- Place the MAX31341 EV kit on a nonconductive surface to ensure that nothing on the PCB gets shorted to the workspace.
- 2) Set the jumpers of JU2, JU3 JU4, JU5, JU6, and JU7, as shown on (Figure 1). Leave JU1 open.
- With the output of the power supply set to +3.0V and disabled, connect the positive terminal of the DC supply to the VCC and negative terminal to the GND of the EV kit.
- Connect the DS3900H2 I<sup>2</sup>C Circuit Board to the EV kit at the location shown as DS3900 (Figure 2).
- 5) Connect the mini-USB cable between the **DS3900H2 Circuit Board** and PC/laptop.

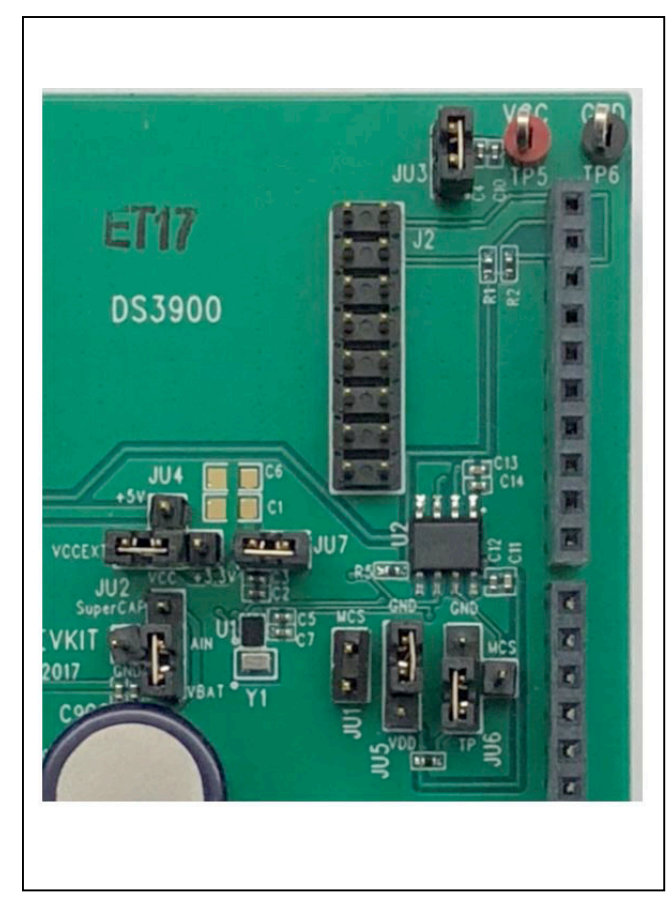

Figure 1. Jumpers Position

- 6) Turn on the +3.0V DC power supply.
- Visit <u>here</u> to download the latest version of the MAX31341 real-time clock EV kit software, and run the control software.
- Open the MAX31341 real-time clock EV kit software. MAX31341 Real-Time Clock EV Kit Software Monitor page will be opened and it shows USB Connected (Figure 3).
- 9) At power up, MAX31341B is in idle mode; no clock is running yet. On the Monitor page and under the Real Time Clock Configuration section, press the Read button and then the Write button to start the clock. Verify clock has started counting by pressing Start RTM button in the Real-Time Clock Configuration section. Press Stop RTM to go back to configuration view.

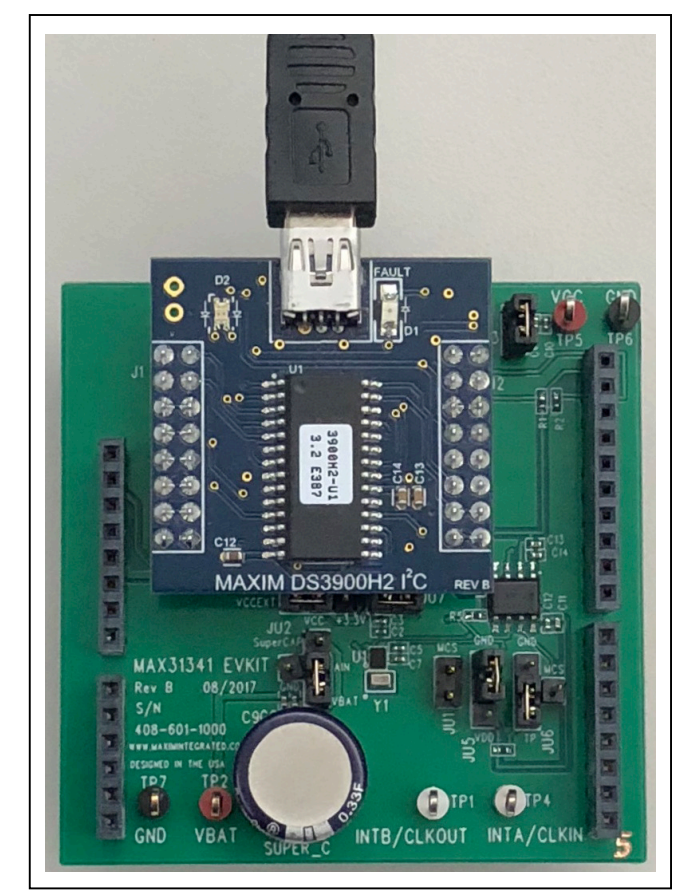

Figure 2. USB Connection

### Evaluates: MAX31341B

### **Detailed Description**

The MAX31341B low-current real-time clock (RTC) is timekeeping device that provides an extremely low

timekeeping current, which permits longer life from a power supply. The MAX31341B supports 6pF high-ESR crystals, which broaden the pool of usable crystals for the devices. This device is accessed through an I<sup>2</sup>C serial interface. The device features one digital Schmitt trigger inputs and one programmable threshold analog input. The device generates an interrupt output on a falling or rising edge of the digital input (D1), or when the analog input (AIN) voltage crosses a programmed threshold in either direction.

Other features include two time-of-day alarms, interrupt outputs, a programmable square-wave output, a serial bus timeout mechanism and a 64-byte RAM for user data storage. The clock/calendar provides seconds, minutes, hours, day, date, month, and year information. The date at the end of the month is automatically adjusted for months with fewer than 31 days, including corrections for leap year. The MAX31341B also includes an input for synchronization. When a reference clock (e.g., 32kHz, 50Hz/60Hz Power Line, GPS 1PPS) is present at the CLKIN pin and the enable external clock input bit (ECLK) is set to 1, the MAX31341B RTC is frequency-locked to the external clock and the clock accuracy is determined by the external source. In case of external clock failure, the clock is switched to the crystal oscillator.

### **Functional Test Procedure**

#### **Current Draw at Time-Keeping Operation**

- To measure the current draw under normal Real-Time Clock conditions without any interrupt or clock input/output, do the following:
  - On Clock Configuration window, press the Read button,
  - Uncheck Enable of CLKIN and CLKOUT,
  - Select **1Hz** for **Frequency**,
  - Press Write button.
- Connect the Pico Ammeter between 3.0V power supply and V<sub>CC</sub> of the EV kit.
- Remove the jumper from JU3 and connect another 3.0V supply to the upper-side of the JU3. This supplies power to the I2C interface of DS3900H2. This setup allows measurements of current draw from MAX31341B only.

4) On Registers Page (Figure 5), under Register Map window, press Read button and make sure that the value of register 0 (Config\_reg1) shows 0x41. Otherwise, set it to 0x41 and press Write button. Now the reading in the picometer is the current from MAX31341B only. It should be around 210nA.

Note: All instruments need to be disconnected from the I/O ports of the IC, since any loading would add current consumption. Also, make sure the waiting duration from power up to the current reading is long enough (30min) due to on-board capacitor charging.

 Disconnect the additional 3.0V from JU3, put the jumper on JU3, remove the Pico Ammeter, and connect 3.0V power supply directly to the VCC of the EV kit.

#### Setting the Clock

Under **Real Time Clock Configuration** section, enter the start point of date and time, and then click **Write**. The clock starts to count from the set point after the log shows Write successful. Click **Start RTM** to verify the clock counting from the written start date and time.

#### **Clock Output measurement**

Under the **Clock Configuration** section and **CLKOUT** sub-section, check the **Enable** box and the desired frequency. Then click **Write**. The clock output can be monitored using an oscilloscope connected to **INTB**/**CLKOUT**. A frequency counter can also be used to measure the clock frequency accurately.

#### **Alarm Interrupt Output**

Under Alarm 1 Configuration section select the Repetition Rate to set the alarm scenario (such as Min, Sec match at 02:00). Check Enable Interrupt box and then click Write. Under the Flag Status section of the Interrupts/ Flags page, press the Read button twice to clear alarm flag bit if it has been previously set. When the Real-Time clock reaches the alarm time set in Alarm 1 Configuration, alarm output at INTA/CLKIN will go from high to low. It will change to high again by clicking the Read button on the Flags Status window. The interrupt status can also be checked by pressing Read button under Flags Status section in the Interrupts/Flags window. Repeat the same steps for Alarm2, but measure the alarm interrupt output at INTB/CLKOUT.

Note: When testing alarm interrupts, CLKIN and CLKOUT, under Clock Configuration section need to be disabled.

#### **Analog Interrupt**

Go to Interrupts/Flags Page (Figure 4), under Analog Input (AIN) section, check the Enable Intr box. Select the polarity (rising edge for example) and threshold for AIN. Then, click Write Interrupts/Timer. Clear all previously set Interrupt bits by pressing Read button under Flags Status section. Now apply a voltage slightly above the selected threshold to Analog IN (JU2-AIN). The interrupt output at INTA/CLKIN should go from high to low. It will change back to High by pressing Read button under Flags Status section.

### **Digital Interrupt**

Under Digital Input (D1) section, check the Enable Intr box. Select the Rising Edge under polarity and click Write Interrupts/Timer. Then apply  $V_{CC}$  to D1 input by changing jumper JU5 to lower side. The interrupt output at INTA/CLKIN should go from high to low. It will change back to high by pressing Read button under Flags Status section. Disable/uncheck Enable Intr for both Analog Input and Digital Input and click Write Interrupts/Timer.

### **Timer Interrupt**

Clear all interrupt bits by pressing **Read** button under **Flags Status** section. Enable the Timer and Interrupt by checking **Timer Enable** and **Enable Intr** under **Timer Configuration** section. Select **16Hz** on **Timer Frequency**. Set the **Timer Init** number such as 200. Click **Write Interrupts/Timer**. When the **Timer Count** reading reaches to 0 from 200, the interrupt output at **INTA/CLKIN** should go from high to low.

#### **Power Mode Select**

Under Power Mode Configuration section, Comparator Operation Mode sub-section there are two selections: AIN Interrupt Mode for normal I/O operation; Power Mgmt & Trickle Charger mode for Power management and Trickle Charger mode for charging the on-board super capacitor as a backup battery.

In Power Mgmt & Trickle Charger mode, the Power Supply Mode can be used to select the source of power supply. Force VCC means the IC uses main supply, Force VBACK means the IC gets supply from backup battery, from either the on-board super capacitor or external backup supply injected from JU5. In Auto mode, supply switches between VCC and VBACK automatically based on the threshold set under the Analog Interrupt section. To verify which supply is utilized, Clock Output can be monitored while changing power supply mode with VCC and VBACK in different voltages. Also, super capacitor voltage at Analog IN (JU2-AIN) can be charged to "VCC minus diode drop voltage" at selectable rate in the pulldown table.

# Evaluates: MAX31341B

| Monitor Interr                                        | upts/Flags Registers                              |        |                                                           |                                                                                    |                              |                                                                                                    |
|-------------------------------------------------------|---------------------------------------------------|--------|-----------------------------------------------------------|------------------------------------------------------------------------------------|------------------------------|----------------------------------------------------------------------------------------------------|
| Real Time Clock                                       | Configuration                                     |        |                                                           | Alarm 1 Configuration                                                              |                              |                                                                                                    |
| Hour (0-23)<br>Day (1-7)<br>Year (0-199)<br>Start RTP | 00 Min (0-59)<br>01 Date (1-31)<br>00             | 00 Sec | (0-59) 00<br>mth (1-12) 01                                | Enable Interrupt<br>Seconds (0-59)<br>Minutes (0-59)<br>Hour (0-23)<br>Date (1-31) | 00<br>00<br>00<br>00<br>Test | Repetition Rate<br>Once per sec<br>Sec Match<br>Min, Sec Match<br>Hr, Min, Sec Match<br>Date, Hr, Min, Sec Match<br>Day, Hr, Min, Sec Match<br>Read |
| lock Configure                                        | 500                                               |        |                                                           | Alarm 2 Configuration                                                              |                              |                                                                                                    |
| CLKN CLKOUT                                           |                                                   |        |                                                           | Addin 2 Conliguiation                                                              |                              | Repetition Rate                                                                                                    |
| Enable                                                | Frequency<br>1 Hz<br>50 Hz<br>60 Hz<br>32 768 kHz | Enable | Frequency<br>1 Hz<br>4.098 kHz<br>8.192 kHz<br>32.768 kHz | Minutes (0-59)<br>Hour (0-23)<br>Date (1-31)                                       | 00                           | <ul> <li>Once per Min</li> <li>Min Match</li> <li>Hr, Min Match</li> <li>Date, Hr, Min Match</li> <li>Day, Hr, Min Match</li> </ul>                 |
| Start Oscill                                          | ator                                              | Read   | d Write                                                   |                                                                                    |                              | Read Write                                                                                                    |
| atus Log                                              |                                                   |        |                                                           |                                                                                    |                              |                                                                                                    |
| Addresses four                                        | id: 0xD2                                          |        |                                                           |                                                                                    | Log To F                     | ile Data Retention                                                                                                    |

Figure 3. MAX31341 RTC EV Kit Software—Monitor Page

# Evaluates: MAX31341B

| Analog Input (AIN)                                                                                                    |                                                                                          |                                                     |                                      |                   |                                                    |
|----------------------------------------------------------------------------------------------------|------------------------------------------------------------------------------------------|-----------------------------------------------------|--------------------------------------|-------------------|----------------------------------------------------|
| Analog Input (AIN)                                                                                                    |                                                                                          |                                                     |                                      |                   |                                                    |
|                                                                                                    |                                                                                          | Digital Input (D1)                                  | Timer Configuration                  |                   |                                                    |
| Polarity<br>Falling Edge<br>Rising Edge                                                                                                    | Comparator Threshold<br>1.4V<br>1.8V<br>2.1V<br>2.4V                                     | Polarity<br>Polarity<br>Falling Edge<br>Rising Edge | Timer Enable<br>Repeat<br>Timer Init | Pause Timer Count | Timer Frequency<br>1024Hz<br>256Hz<br>64Hz<br>16Hz |
| ower Mode Configuration                                                                                                    |                                                                                          |                                                     | Flags Status                         | Read Interrupts/T | Write Interrupts/Timer                             |
| Comparator Operatio                                                                                                    | n Mode Po                                                                                | wer Supply Mode                                     | Loss of Signal                       | Timer Intr        | OSF                                                |
| Trickle Charger Path                                                                                                    |                                                                                          |                                                     | Alarm1                               | AIN Intr          |                                                    |
|                                                                                                    |                                                                                          | Read Write                                          | Alarm2                               | D1 Intr           | Disable OSF Read                                   |
| tus Log                                                                                                    |                                                                                          |                                                     |                                      |                   |                                                    |
| larm1 Registers read succ<br>x00 read from register 0x0x<br>x00 read from register 0x1<br>x00 read from register 0x12<br>x00 read from register 0x13 | essfully<br>((Int_en_reg).<br>(AIm2_min).<br>((AIm2_hrs).<br>(AIm2day_date).<br>essfully |                                                     |                                      | Log To File       | Data Retention                                     |

Figure 4. MAX31341 RTC EV Kit Software—Interrupts/Flags Page

# Evaluates: MAX31341B

| R/W           kg1         R/W           kg2         R/W           kg1         R/W           kg2         R/W           kg3         R/W           kg4         R/W           kg5         R/W           kg6         R/W           kg7         R/W           | Value<br>0x41<br>0x0C<br>0x00<br>0x07<br>0x00<br>0x00<br>0x54<br>0x01 | Desel All                                                                                                    | ~                                                                                                    |                                                                                                    | A 01                                                                                                    | x16<br>x17<br>x18<br>x19                                                                                                    | Reg Name<br>RAM_Reg_0<br>RAM_Reg_1<br>RAM_Reg_2                                                                                                    | R/W<br>R/W<br>R/W                                                                                                    | Value<br>0x00<br>0x00<br>0x00                                                                                                    | Desel All                                                                                                    | ^                                                                                                    |                                                                                                    |
|----------------------------------------------------------------------------------------------------|-----------------------------------------------------------------------|----------------------------------------------------------------------------------------------------|----------------------------------------------------------------------------------------------------|----------------------------------------------------------------------------------------------------|----------------------------------------------------------------------------------------------------|----------------------------------------------------------------------------------------------------|----------------------------------------------------------------------------------------------------|----------------------------------------------------------------------------------------------------|----------------------------------------------------------------------------------------------------|----------------------------------------------------------------------------------------------------|----------------------------------------------------------------------------------------------------|----------------------------------------------------------------------------------------------------|
| ne         R/W           gg1         R/W           gg2         R/W           confile         R/W           ofg         R/W           ofg         R/W           reg         RC           s         R/W           s         R/W           R/W         R/W | Value<br>0x41<br>0x0C<br>0x00<br>0x00<br>0x00<br>0x00<br>0x54<br>0x01 |                                                                                                    | <u></u>                                                                                                    |                                                                                                    | A<br>01<br>01<br>01<br>01                                                                                                    | x16<br>x17<br>x18<br>x19                                                                                                    | Reg Name<br>RAM_Reg_0<br>RAM_Reg_1<br>RAM_Reg_2                                                                                                    | R/W<br>R/W<br>R/W                                                                                                    | 0x00<br>0x00<br>0x00                                                                                                    |                                                                                                    | C                                                                                                    |                                                                                                    |
| ig1         R/W           ig2         R/W           config         R/W           reg         R/W           reg         R/W           s         R/W           s         R/W           R/W         R/W                                                    | 0x41<br>0x0C<br>0x00<br>0x07<br>0x00<br>0x00<br>0x00<br>0x54<br>0x01  |                                                                                                    |                                                                                                    |                                                                                                    | 01                                                                                                    | x16<br>x17<br>x18<br>x19                                                                                                    | RAM_Reg_0<br>RAM_Reg_1<br>RAM_Reg_2                                                                                                    | R/W<br>R/W<br>R/W                                                                                                    | 0x00<br>0x00<br>0x00                                                                                                    | N                                                                                                    |                                                                                                    |                                                                                                    |
| g2         R/W           confile         R/W           eg         R/W           reg         RC           s         R/W           s         R/W           R/W         R/W                                                                                | 0x0C<br>0x00<br>0x07<br>0x00<br>0x00<br>0x54<br>0x01                  |                                                                                                    |                                                                                                    |                                                                                                    | 01                                                                                                    | x17<br>x18<br>x19                                                                                                    | RAM_Reg_1<br>RAM_Reg_2                                                                                                    | R/W                                                                                                    | 0x00                                                                                                    |                                                                                                    |                                                                                                    |                                                                                                    |
| config         R/W           eg         R/W           eg         R/W           reg         R/W           s         R/W           s         R/W           R/W         R/W                                                                                | 0x00<br>0x07<br>0x00<br>0x00<br>0x00<br>0x54<br>0x01                  |                                                                                                    |                                                                                                    |                                                                                                    | 01                                                                                                    | x18<br>x19                                                                                                    | RAM_Reg_2                                                                                                    | R/W                                                                                                    | 0x00                                                                                                    |                                                                                                    |                                                                                                    |                                                                                                    |
| ntig         R/W           eg         R/W           reg         RC           s         R/W           s         R/W           R/W         R/W                                                                                                    | 0x07<br>0x00<br>0x00<br>0x54<br>0x01                                  | N N N                                                                                                    |                                                                                                    |                                                                                                    | 01                                                                                                    | x19                                                                                                    |                                                                                                    | -                                                                                                    |                                                                                                    |                                                                                                    |                                                                                                    |                                                                                                    |
| eg R/W<br>_reg RC<br>s R/W<br>s R/W<br>R/W                                                                                                    | 0x00<br>0x00<br>0x54<br>0x01                                          | N N                                                                                                    |                                                                                                    |                                                                                                    |                                                                                                    |                                                                                                    | RAM_Reg_3                                                                                                    | R/W                                                                                                    | 0x00                                                                                                    |                                                                                                    |                                                                                                    |                                                                                                    |
| reg RC<br>s R/W<br>s R/W<br>R/W                                                                                                    | 0x00<br>0x54<br>0x01                                                  |                                                                                                    |                                                                                                    |                                                                                                    | 07                                                                                                    | x1A                                                                                                    | RAM_Reg_4                                                                                                    | R/W                                                                                                    | 0x00                                                                                                    |                                                                                                    |                                                                                                    |                                                                                                    |
| s R/W<br>R/W<br>R/W                                                                                                    | 0x54<br>0x01                                                          |                                                                                                    |                                                                                                    |                                                                                                    | 05                                                                                                    | x1B                                                                                                    | RAM_Reg_5                                                                                                    | R/W                                                                                                    | 0x00                                                                                                    |                                                                                                    |                                                                                                    |                                                                                                    |
| R/W                                                                                                    | 0x01                                                                  | press.                                                                                                    |                                                                                                    |                                                                                                    | Go                                                                                                    | x1C                                                                                                    | RAM_Reg_6                                                                                                    | R/W                                                                                                    | 0x00                                                                                                    |                                                                                                    |                                                                                                    |                                                                                                    |
| R/W                                                                                                    |                                                                       |                                                                                                    |                                                                                                    |                                                                                                    | 0                                                                                                    | x1D                                                                                                    | RAM_Reg_7                                                                                                    | R/W                                                                                                    | 0x00                                                                                                    |                                                                                                    |                                                                                                    |                                                                                                    |
|                                                                                                    | 0x00                                                                  |                                                                                                    |                                                                                                    |                                                                                                    | 00                                                                                                    | x1E                                                                                                    | RAM_Reg_8                                                                                                    | R/W                                                                                                    | 0x00                                                                                                    |                                                                                                    |                                                                                                    |                                                                                                    |
| R/W                                                                                                    | 0x01                                                                  |                                                                                                    |                                                                                                    |                                                                                                    | 0                                                                                                    | x1F                                                                                                    | RAM_Reg_9                                                                                                    | R/W                                                                                                    | 0x00                                                                                                    |                                                                                                    |                                                                                                    |                                                                                                    |
| R/W                                                                                                    | 0x01                                                                  |                                                                                                    |                                                                                                    |                                                                                                    | 0)                                                                                                    | x20                                                                                                    | RAM_Reg_10                                                                                                    | R/W                                                                                                    | 0x00                                                                                                    |                                                                                                    |                                                                                                    |                                                                                                    |
| R/W                                                                                                    | 0x01                                                                  |                                                                                                    |                                                                                                    |                                                                                                    | 01                                                                                                    | x21                                                                                                    | RAM_Reg_11                                                                                                    | R/W                                                                                                    | 0x00                                                                                                    |                                                                                                    |                                                                                                    |                                                                                                    |
| R/W                                                                                                    | 0000                                                                  |                                                                                                    |                                                                                                    |                                                                                                    | 01                                                                                                    | x22                                                                                                    | RAM_Reg_12                                                                                                    | R/W                                                                                                    | 0x00                                                                                                    |                                                                                                    |                                                                                                    |                                                                                                    |
| c R/W                                                                                                    | 0x00                                                                  |                                                                                                    |                                                                                                    |                                                                                                    | 0:                                                                                                    | x23                                                                                                    | RAM_Reg_13                                                                                                    | R/W                                                                                                    | 0x00                                                                                                    |                                                                                                    |                                                                                                    |                                                                                                    |
| in R/W                                                                                                    | 0x00                                                                  |                                                                                                    |                                                                                                    |                                                                                                    | 0:                                                                                                    | x24                                                                                                    | RAM_Reg_14                                                                                                    | R/W                                                                                                    | 0x00                                                                                                    |                                                                                                    |                                                                                                    |                                                                                                    |
| s R/W                                                                                                    | 0x00                                                                  |                                                                                                    |                                                                                                    |                                                                                                    | 0:                                                                                                    | x25                                                                                                    | RAM_Reg_15                                                                                                    | R/W                                                                                                    | 0x00                                                                                                    |                                                                                                    |                                                                                                    |                                                                                                    |
| date R/W                                                                                                    | 0x00                                                                  |                                                                                                    | F                                                                                                    | Read                                                                                                    | 0:                                                                                                    | x26                                                                                                    | RAM_Reg_16                                                                                                    | R/W                                                                                                    | 0x00                                                                                                    |                                                                                                    |                                                                                                    | Read                                                                                                    |
| in R/W                                                                                                    | 0x00                                                                  |                                                                                                    |                                                                                                    |                                                                                                    | 0                                                                                                    | x27                                                                                                    | RAM_Reg_17                                                                                                    | R/W                                                                                                    | 0x00                                                                                                    |                                                                                                    |                                                                                                    |                                                                                                    |
| s R/W                                                                                                    | 0x00                                                                  |                                                                                                    | ~ 1                                                                                                    | Write                                                                                                    | 01                                                                                                    | x28                                                                                                    | RAM_Reg_18                                                                                                    | R/W                                                                                                    | 0x00                                                                                                    |                                                                                                    | ~                                                                                                    | Write                                                                                                    |
| data Data                                                                                                    | 0-00                                                                  |                                                                                                    |                                                                                                    |                                                                                                    |                                                                                                    |                                                                                                    | D311 D1- 40                                                                                                    | DAA                                                                                                    | 0-00                                                                                                    |                                                                                                    | 100                                                                                                    |                                                                                                    |
| 1                                                                                                    | R/W<br>ec R/W<br>nin R/W<br>rs R/W<br>date R/W<br>nin R/W<br>rs R/W   | R/W         0x00           ec         R/W         0x00           iin         R/W         0x00           rs         R/W         0x00           date         R/W         0x00           iin         R/W         0x00           rs         R/W         0x00           rs         R/W         0x00           rs         R/W         0x00           rs         R/W         0x00           rs         R/W         0x00 | R/W         0x00         Image: Constraint of the state of the state | R/W         0x00         Image: Constraint of the second second se | R/W         0x00         Image: Constraint of the second second se | R/W         0x00         Image: Constraint of the second second se | R/W         0x00         Image: Constraint of the constraint of the constraint | R/W         0x00         Image: Constraint of the constraint of the constraint | R/W         0x00         Image: Constraint of the second second se | R/W         0x00         Image: constraint of the system         0x22         RAM_Reg_12         R/W         0x00           ec         R/W         0x00         Image: constraint of the system         0x23         RAM_Reg_13         R/W         0x00           inin         R/W         0x00         Image: constraint of the system         0x24         RAM_Reg_14         R/W         0x00           inin         R/W         0x00         Image: constraint of the system         0x25         RAM_Reg_16         R/W         0x00           date         R/W         0x00         Image: constraint of the system         0x26         RAM_Reg_17         R/W         0x00           inin         R/W         0x00         Image: constraint of the system         0x27         RAM_Reg_17         R/W         0x00           inin         R/W         0x00         Image: constraint of the system         0x28         RAM_Reg_18         R/W         0x00           0x28         RAM_Reg_18         R/W         0x00         0x28         RAM_Reg_18         R/W         0x00 | R/W         0x00         Image: constraint of the system         0x22         RAM_Reg_12         R/W         0x00         Image: constraint of the system         0x23         RAM_Reg_13         R/W         0x00         Image: constraint of the system         0x23         RAM_Reg_13         R/W         0x00         Image: constraint of the system         0x24         RAM_Reg_14         R/W         0x00         Image: constraint of the system         0x25         RAM_Reg_15         R/W         0x00         Image: constraint of the system         0x26         RAM_Reg_16         R/W         0x00         Image: constraint of the system         0x27         RAM_Reg_17         R/W         0x00         Image: constraint of the system         0x28         RAM_Reg_18         R/W         0x00         Image: constraint of the system         0x28         RAM_Reg_18         R/W         0x00         Image: constraint of the system         0x28         RAM_Reg_18         R/W         0x00         Image: constraint of the system         0x28         RAM_Reg_18         R/W         0x00         Image: constraint of the system         0x28         RAM_Reg_18         R/W         0x00         Image: constraint of the system         0x28         RAM_Reg_18         R/W         0x00         Image: constraint of the system         0x28         RAM_Reg_18         R/W         0x00 | R/W         0x00         Image: constraint of the state of the state |

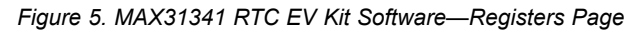

# Evaluates: MAX31341B

# **Component Suppliers**

| SUPPLIER             | WEBSITE                            |
|----------------------|------------------------------------|
| Murata               | http://www.murata.com/             |
| Yageo                | http://www.yageo.com/              |
| Eaton                | http://www.eaton.com/              |
| Amphenol FCI         | http://www.fci.com/                |
| Samtec               | https://www.samtec.com/            |
| TE Connectivity      | http://www.te.com/usa-en/home.html |
| Keystone Electronics | http://www.keyelco.com/            |
| ECS                  | https://www.ecsxtal.com/           |
| ON Semiconductor     | http://www.onsemi.com/             |

Note: Indicate that you are using the MAX31341 when contacting these component suppliers.

# **Ordering Information**

| PART           | TYPE   |  |
|----------------|--------|--|
| MAX31341EVKIT# | EV Kit |  |

#Denotes RoHS compliant.

# Evaluates: MAX31341B

| 1         2         C1, C6         NL         10UF_10%_TR\TAJR\6104VX_0805         NL         805           2         4         C2, C4-C5, C8         GRM155R70J105KA12         Murata         1µF ±10% 6.3V Ceramic Capacitor X7R 0402 (1005 Metric)         1µF         0402           3         6         C3, C7, C9-10, C12, C14         GRM155R70J104KA01         Murata         0.1µF ±10% 6.3V Ceramic Capacitor X7R 0402 (1005 Metric)         1µDF         0402 | 005 805<br>0402\GRP15\MURAA 0402\G<br>0402\GRP15\MURAA 0402\G | 5<br>)2\GRP15\MURAA<br>)2\GRP15\MURAA |
|----------------------------------------------------------------------------------------------------|---------------------------------------------------------------|---------------------------------------|
| 2         4         C2, C4-C5, C8         GRM155R70.105KA12         Murata         1µF ±10% 6.3V Ceramic Capacitor X7R 0402 (1005 Metric)         1µF         0402           3         6         C3, C7, C9-10, C12, C14         GRM155R70.1104KA01         Murata         0.1µF ±10% 6.3V Ceramic Capacitor X7R 0402 (1005 Metric)         1µDF         0402                                                                                                    | 0402\GRP15\MURAA 0402\C<br>0402\GRP15\MURAA 0402\C            | 02\GRP15\MURAA<br>02\GRP15\MURAA      |
| 3 6 C3 C7 C9-10 C12 C14 GRM155R70.1104KA01 Murata 0 1 uE +10% 6 3V Ceramic Capacitor X7R 0402 (1005 Metric) 100nE 0402                                                                                                    | 0402\GRP15\MURAA 0402\G                                       | 2\GRP15\MURAA                         |
|                                                                                                    |                                                               |                                       |
| 4 2 C11, C13 GRM15XR71C103KA86 Murata 10nF ±10% 16V Ceramic Capacitor X7R 0402 (1005 Metric) 10nF 0402                                                                                                    | 0402\GRP15\MURAA 0402\0                                       | 2\GRP15\MURAA                         |
| 5 3 R1-R2, R5 RC0402FR-0710K YAGEO 10 kOhms ±1% 1/16W Chip Resistor 0402 (1005 Metric) 10 kOhm RES                                                                                                    | RES1005 RES10                                                 | S1005                                 |
| 6 1 R13 RC0402FR-074K7 YAGEO 4.7 kOhms ±1% 1/16W Chip Resistor 0402 (1005 Metric) 4.7 kOhm RES                                                                                                    | RES1005 RES10                                                 | S1005                                 |
| 7 2 J1-J2 67997-116HLF Amphenol FCI 2x8 pin Headers HEA                                                                                                    | IEADER16                                                      |                                       |
| 8 1 J3 SSQ-110-04-G-S Samtec 10 PIN POLARIZED HEADER HEA                                                                                                    | HEADER10 HEAD                                                 | ADER10                                |
| 9 1 J4 SSQ-106-04-G-S Samtec 6 PIN POLARIZED HEADER HEA/                                                                                                    | HEADER6 HEAD                                                  | ADER6                                 |
| 10 2 J6-7 SSQ-108-04-G-S Samtec 8 PIN POLARIZED HEADER HEA/                                                                                                    | HEADER8 HEAD                                                  | ADER8                                 |
| 11 3 JU1, JU3, JU7 9-146280-0-02 TE Connectivity 2 Positions Header SIP4                                                                                                    | SIP\2P                                                        |                                       |
| 12 1 JU5 9-146280-0-03 TE Connectivity 3 Positions Header SIP(3                                                                                                    | SIP\3P                                                        |                                       |
| 13 3 UI2 UI4 UI6 9-146280-0-03 TE Connectivity 3 Positions Header SIP(3                                                                                                    | SIP\3P                                                        |                                       |
| 9-146280-0-01 TE Connectivity 1 Positions Header SIP(1                                                                                                    | SIP\1P                                                        |                                       |
| 14 2 TP1, TP4 5012 Keystone Electronics Test Point- White MTH                                                                                                    | ITHOLE_1                                                      |                                       |
| 15 2 TP2, TP5 5010 Keystone Electronics Test Point- Red MTH                                                                                                    | ITHOLE_1                                                      |                                       |
| 16 2 TP6, TP7 5011 Keystone Electronics Test Point- Black MTH                                                                                                    | ITHOLE_1                                                      |                                       |
| 17 1 SUPER_C KW-5R5C334-R Eaton Super cap KW-5                                                                                                    | (W-5R5C334-R                                                  |                                       |
| 18 1 Y1 ECS-327-6-12-TR ECS Crystal, 32.768kHz ±20ppm, 6pF 90 kOhms 2-SMD, No Lead ECS-327-6-12-TR ECS                                                                                                    | ECS327-6-12-TR                                                |                                       |
| 19 1 U1 MAX31341BEWC+ Maxim RTC IC; 12WLP 12W                                                                                                    | 2WLP                                                          |                                       |
| 20         1         U2         NLSX4373DR2G         ON Semiconductor         Buffer ; 1.5V- 5.5V; TRANSLATOR 2BIT DUAL BIDIR 8SOIC         8-SC                                                                                                    | I-SOIC                                                        |                                       |
| 21 1 DS3900H2 DS3900H2 Maxim Controller board                                                                                                    |                                                               |                                       |

### MAX31341 EV Kit Bill of Materials

# MAX31341 EV Kit Schematic

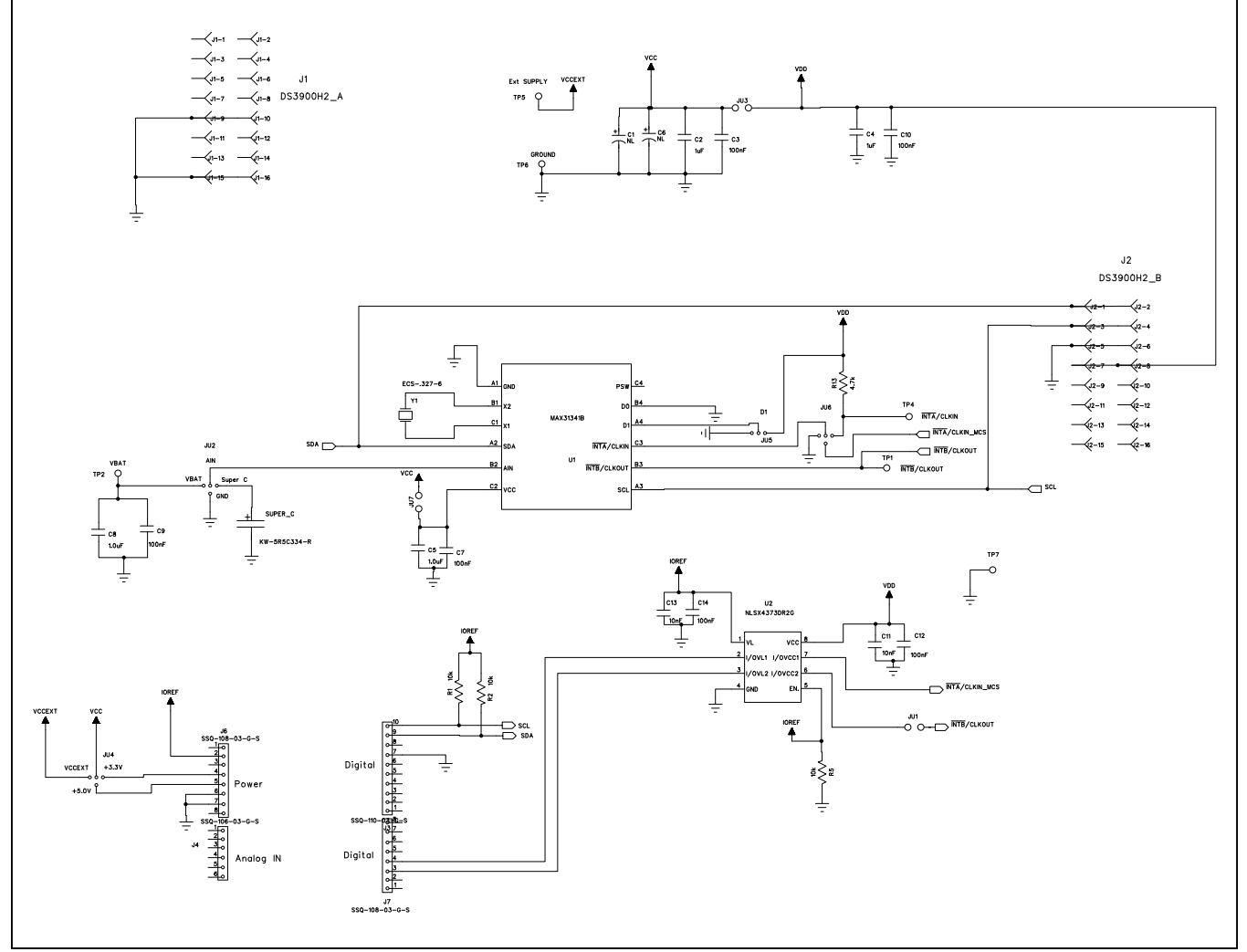

Figure 6. MAX31341 EV Kit Schematic

# Evaluates: MAX31341B

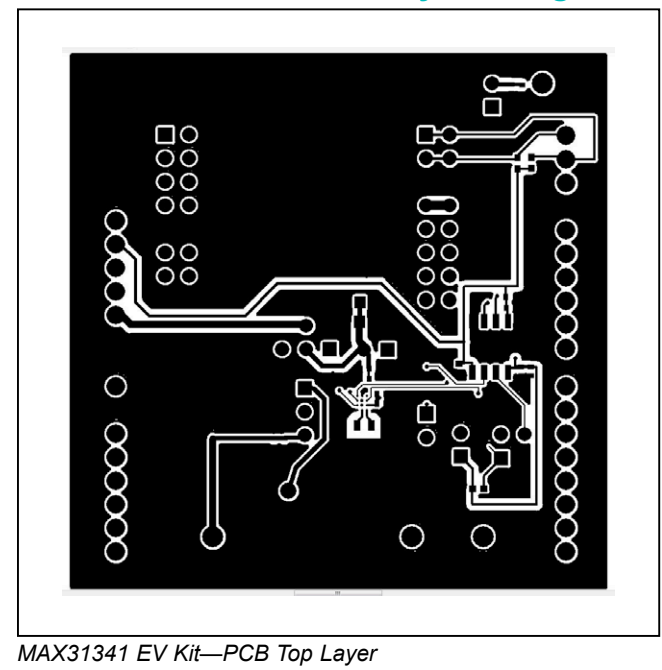

# MAX31341 EV Kit PCB Layout Diagrams

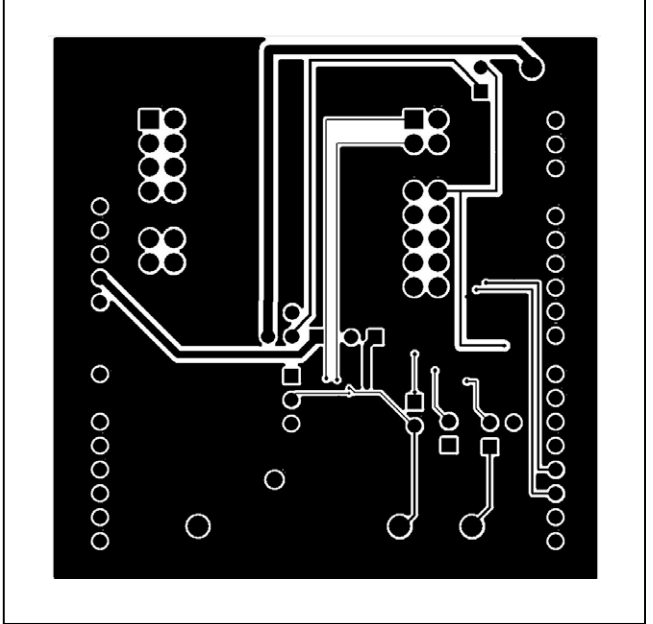

MAX31341 EV Kit—PCB Bottom Layer

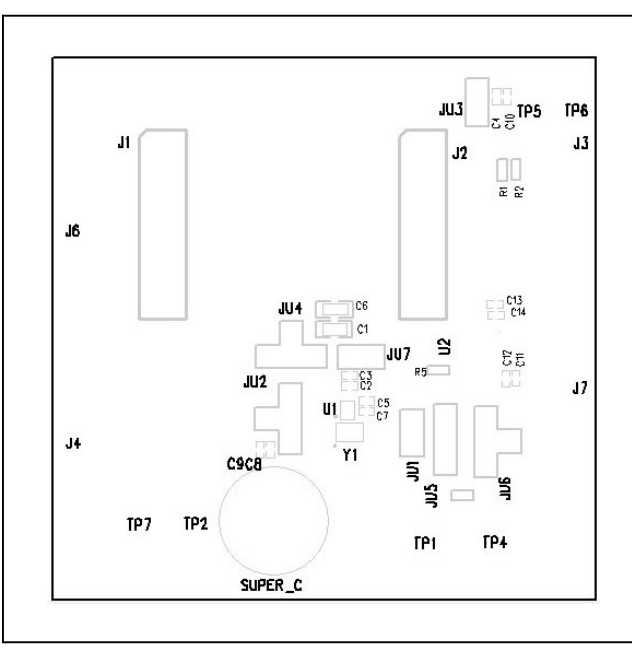

MAX31341 EV Kit—Assembly Top

# Evaluates: MAX31341B

### **Revision History**

| REVISION<br>NUMBER | REVISION<br>DATE | DESCRIPTION                                                   | PAGES<br>CHANGED |
|--------------------|------------------|---------------------------------------------------------------|------------------|
| 0                  | 1/18             | Initial release                                               | —                |
| 1                  | 2/19             | Updated data sheet figures, BOM, and PCB layout diagrams      | 1–12             |
| 2                  | 3/19             | Updated title to include MAX31341B, updated BOM and schematic | 1–12             |

For pricing, delivery, and ordering information, please visit Maxim Integrated's online storefront at https://www.maximintegrated.com/en/storefront/storefront.html.

Maxim Integrated cannot assume responsibility for use of any circuitry other than circuitry entirely embodied in a Maxim Integrated product. No circuit patent licenses are implied. Maxim Integrated reserves the right to change the circuitry and specifications without notice at any time.